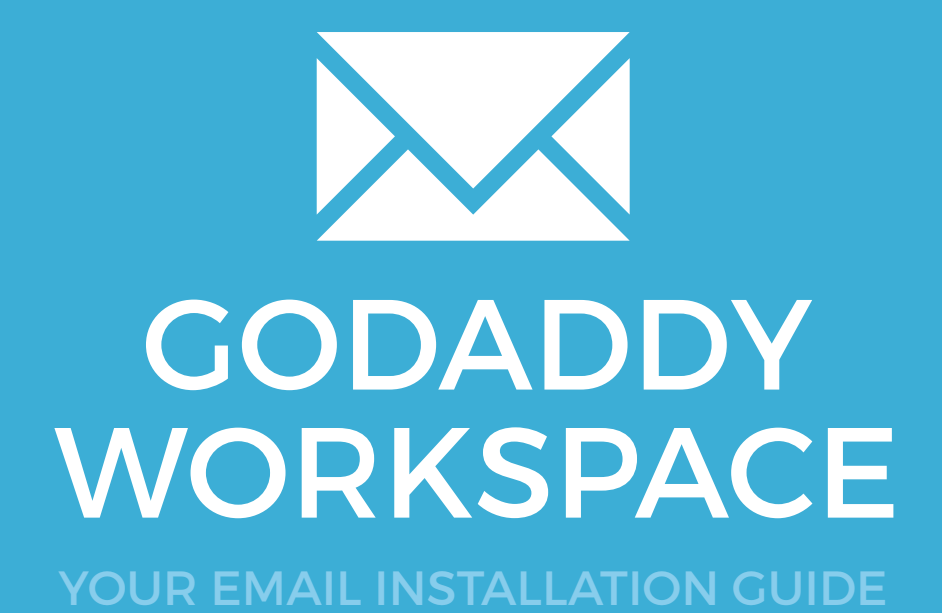

## Installing your email signature in

# 144 GODADDY WORKSPACE

Please have your provided HTML file available and ready to install. Then simply follow the steps below to have your signature set-up in GoDaddy Workspace within minutes.

**IMPORTANT**: Make sure you have Mozilla Firefox installed before starting. Firefox MUST be used during the installation process in order for your email signature to install correctly.

# 1

#### **STEP ONE**

Open your provided Email Signature HTML file in Mozilla Firefox.

#### **STEP TWO**

Now that your email signature is open in a new window, press **Ctrl + A** to highlight the signature, then press **Ctrl + C** to copy the signature.

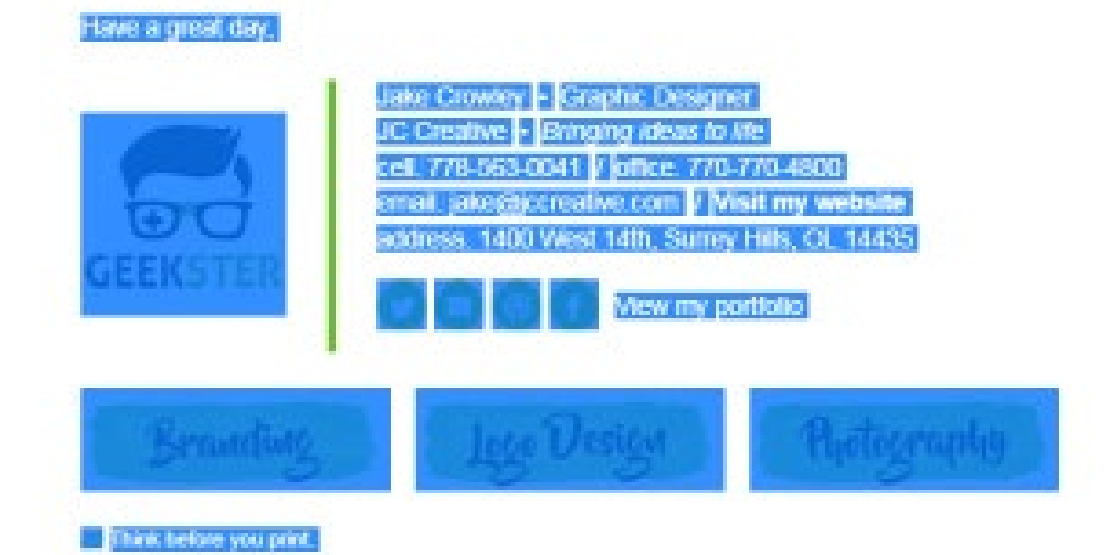

 $\searrow$ 

# Installing your email signature in

# GODADDY WORKSPACE

#### **STEP THREE**

Switch to your GoDaddy Workspace account, opened in the Firefox browser.

#### **STEP FOUR**

With the Email tab open, select Compose.

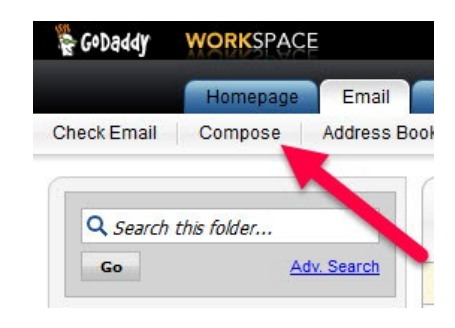

# 5

 $\times$ 

3

#### **STEP FIVE**

Select **Rich Text** from just above the email body then paste your email signature into the email body by clicking and pressing **Ctrl + V**.

Now that your signature has been pasted and is displaying correctly you want to select the **Save icon** at the top left of the window, then select **Save as Template**.

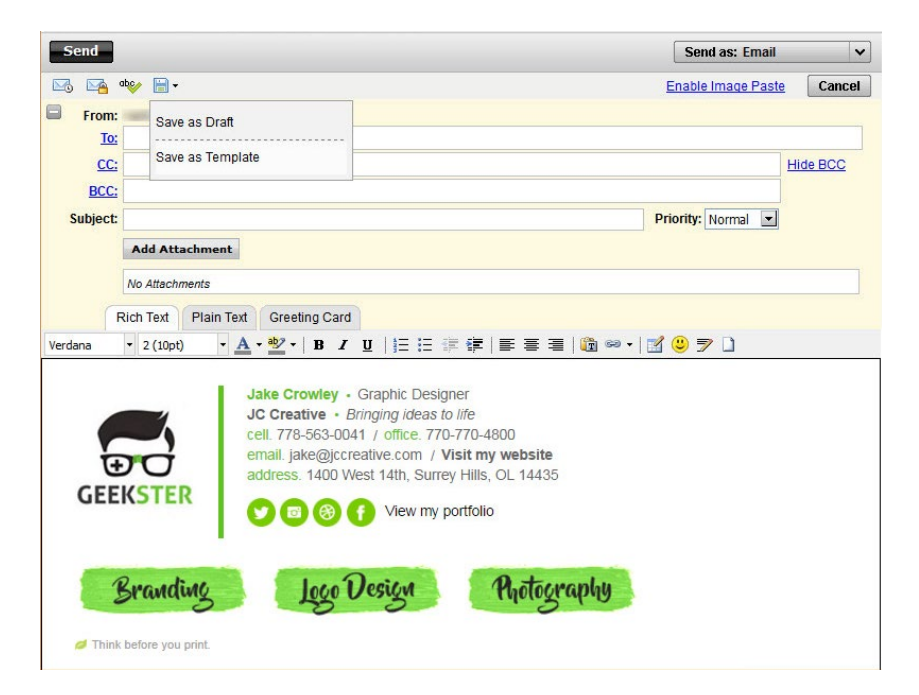

# Installing your email signature in

# 146 GODADDY WORKSPACE

#### **STEP SIX**

6

Enter a name for your new signature template. The name of your business is a good idea if you have multiple businesses and multiple email signatures, as you will be regularly using this.

| Save Template        |              |             |
|----------------------|--------------|-------------|
| Enter a template nan | ne           |             |
| My New Signature     |              |             |
| Cancel               | Save & Close | Save & Edit |

#### **STEP SEVEN**

Your signature is now installed as an email template which is ready for use. To send an email with your signature installed simply select **Templates** then click on your saved template and type your email.

### All done! Your email signature is now installed within GoDaddy Workspace!